The Preventing Discrimination and Harassment in Health Care eLearning will take approximately 45 minutes to complete. The following instructions address:

- Registering for the course
- Launching the course
- Printing your certificate
- Technical Support

### **Registering for the course**

Before you can begin taking the course, you must register.

1. Click the link on the link below

#### <u>2Yn1quD</u>

2. The Login screen displays. As a New User, click the blue text in the space below.

| Login                                       |  |
|---------------------------------------------|--|
| User ID                                     |  |
| Forgot User ID?                             |  |
| Password                                    |  |
| Forgot your password?                       |  |
| Submit                                      |  |
| New User                                    |  |
| Are you a new user? Click here to register. |  |

Please Note: As a new user, you will be required to create your own User ID, Password, Security Question, and Security Answer (in step 3).

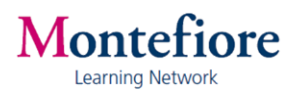

 Complete the Create New Account form and click Submit. Note that fields preceded with a red \* are required.

| ate New Account                                                    |                                                                       |                      |                     |                       |            |
|--------------------------------------------------------------------|-----------------------------------------------------------------------|----------------------|---------------------|-----------------------|------------|
| Please complete the "Create New<br>cart, and check out.            | N Account" form and click "Submit". After you c                       | reate an account, yo | u can view your Lea | arning Plan, add iten | ns to your |
| The User's password has to be c<br>The length of the password must | ompliant with the following rules:<br>be between 1 and 40 characters. |                      |                     |                       |            |
| * Required Fields.                                                 |                                                                       |                      |                     |                       |            |
| Account Information                                                |                                                                       |                      |                     |                       |            |
| * User ID :                                                        | jbjones                                                               | ]                    |                     |                       |            |
| * Password :                                                       | •••••                                                                 |                      |                     |                       |            |
| * Re-Enter Password :                                              | •••••                                                                 |                      |                     |                       |            |
| * Security Question :                                              | What is the name of your first pet?                                   | ]                    |                     |                       |            |
| * Security Answer :                                                | •••••                                                                 |                      |                     |                       |            |
| * Re-Enter Security Answer :                                       | •••••                                                                 |                      |                     |                       |            |
| Contact Information                                                |                                                                       |                      |                     |                       |            |
| * First Name :                                                     | James                                                                 |                      |                     |                       |            |
| * Last Name :                                                      | Jones                                                                 | j                    |                     |                       |            |
| Middle Initial :                                                   | В                                                                     | ]                    |                     |                       |            |
| * Email Address :                                                  | jbjones@gmail.com                                                     | ]                    |                     |                       |            |
| * Confirm Email Address :                                          | jbjones@gmail.com                                                     |                      |                     |                       |            |
| * Telephone Number :                                               | 718-333-9999                                                          |                      |                     |                       |            |
| Main Address :                                                     | 27 Bond Street                                                        |                      |                     |                       |            |
| City :                                                             | Bronx                                                                 |                      |                     |                       |            |
| State / Province :                                                 | NY                                                                    |                      |                     |                       |            |
| Postal Code :                                                      | 10467                                                                 |                      |                     |                       |            |
| Country :                                                          | USA 🗸                                                                 |                      |                     |                       |            |
| Employee Information                                               |                                                                       |                      |                     |                       |            |
| Agency :                                                           |                                                                       | ]                    |                     |                       |            |
|                                                                    |                                                                       |                      |                     |                       |            |
|                                                                    |                                                                       |                      |                     | 0                     | Deset      |
|                                                                    |                                                                       |                      |                     | Submit                | Reset      |

4. You will receive the following screen as confirmation of your account. Click **Continue**.

| Thank you for registering. Your user ID is now active in the system and your Learning Plan will be updated within 24 hours based on any auto assignments your administrator has set up. |  |
|----------------------------------------------------------------------------------------------------|--|
|                                                                                                    |  |

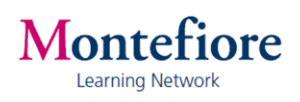

5. The following screen displays. Click Continue.

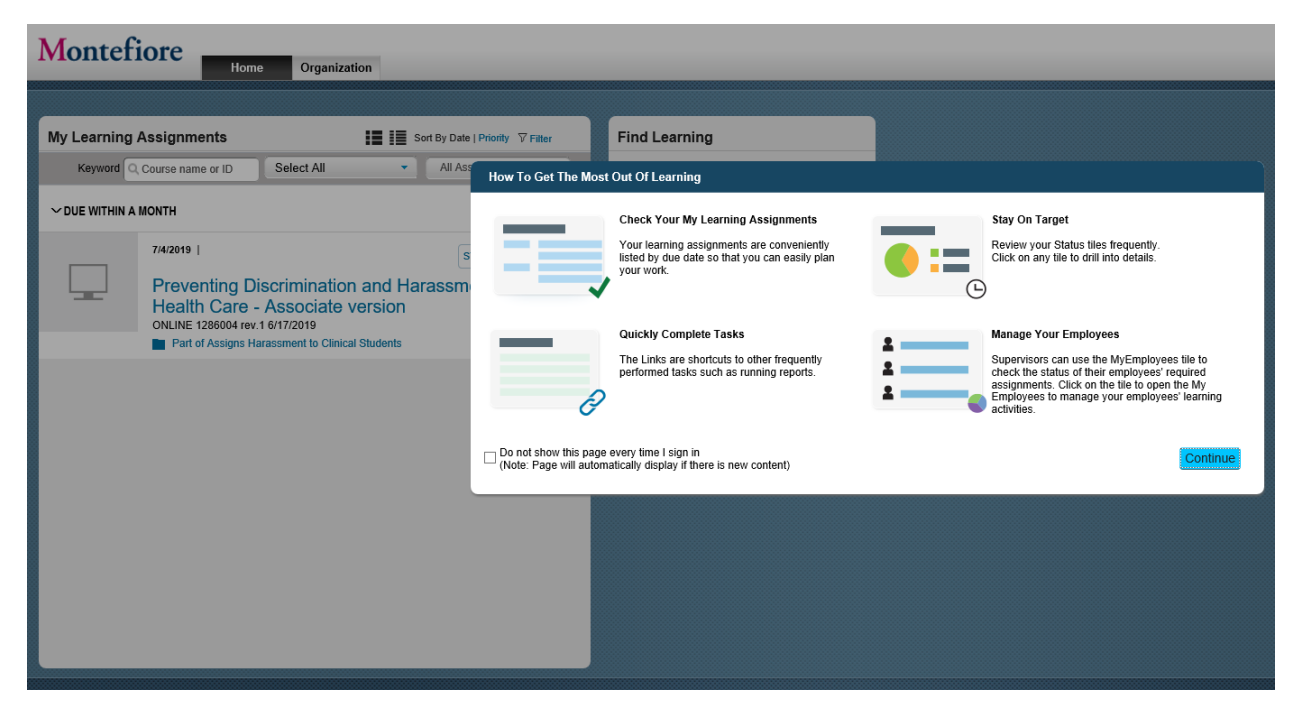

# Launching the Course

6. Click **Start** to launch the course.

| My Learning Assignments Sort By Date   Priority V Filter |                                                                                                    |            |   |                        |  |
|----------------------------------------------------------|----------------------------------------------------------------------------------------------------|------------|---|------------------------|--|
| Keyword Q Course name or ID                              |                                                                                                    | Select All | • | All Assignment Types 🔻 |  |
| ∼ DUE WITHIN A MONTH                                     |                                                                                                    |            |   |                        |  |
|                                                          | 7/4/2019   START COURSE >   Preventing Discrimination and Harassment in   Health Care - Associate version   ONLINE 1286004 rev.1 6/17/2019   Part of Assigns Harassment to Clinical Students |            |   |                        |  |

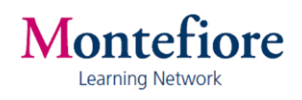

7. The course launches. Follow the instructions on the screen.

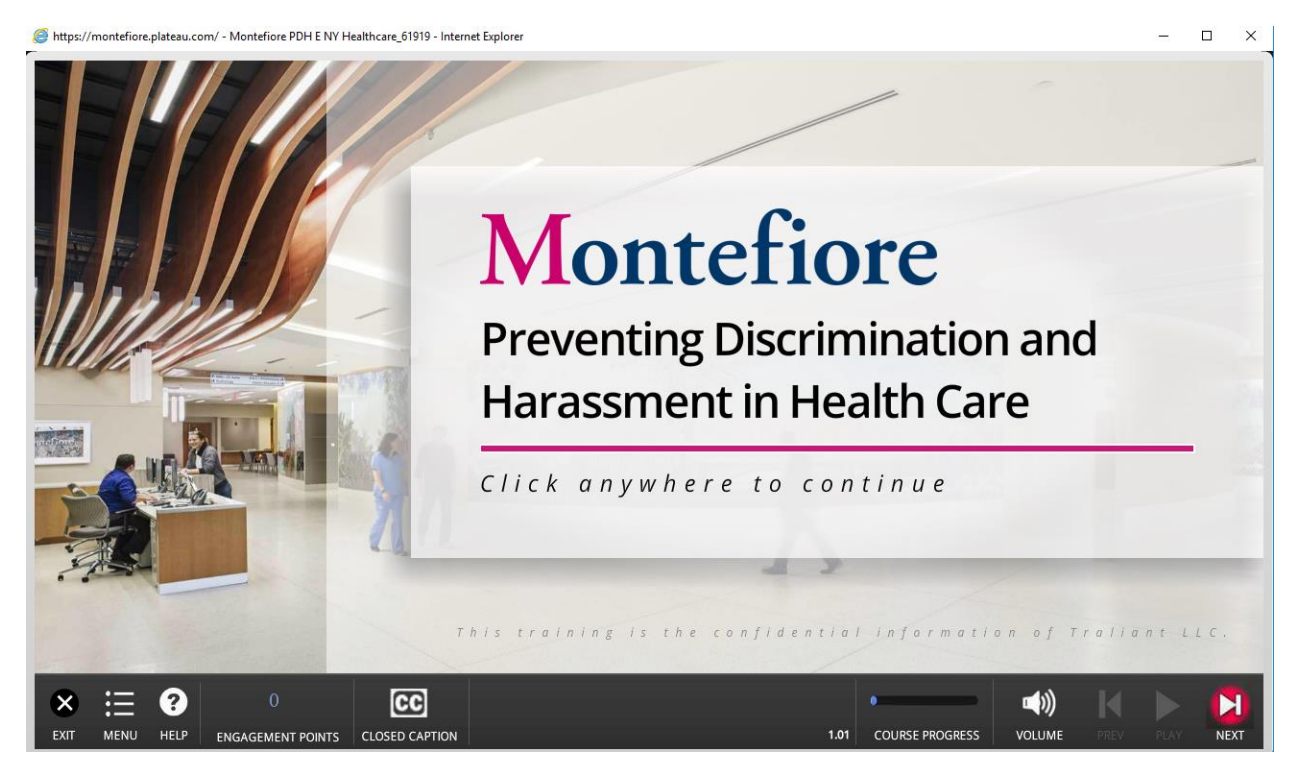

8. You will have completed the training course when you see the following screen:

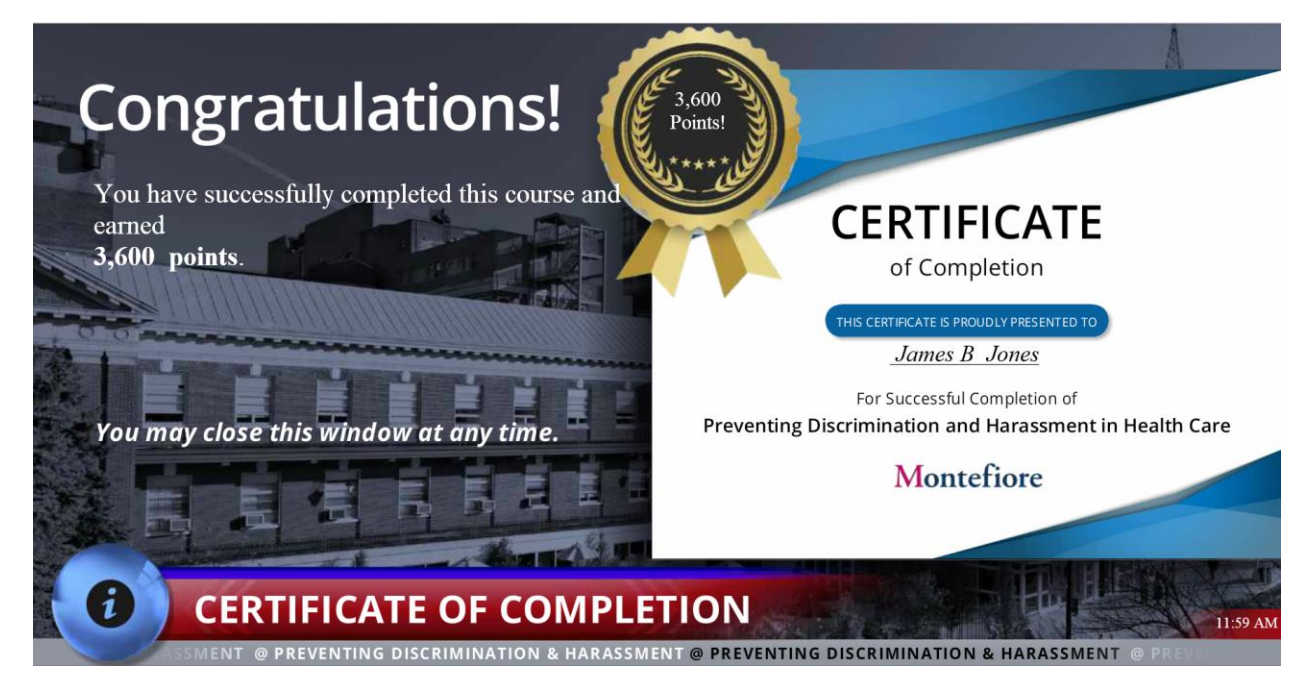

You do not have to print this screen. On the next page are instructions for printing a certificate of completion. You can close this window.

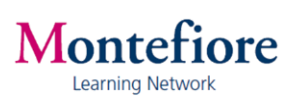

# **Printing your Certificate**

### 9. Click Completed Work.

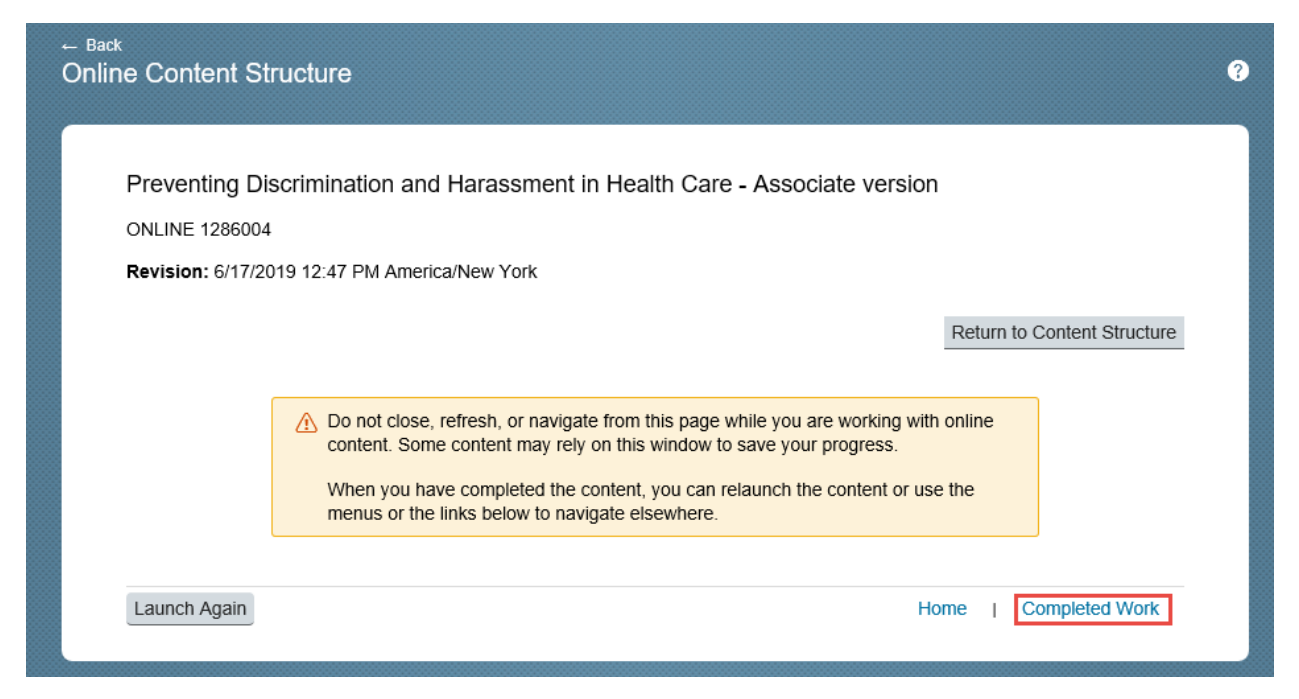

10. Under Actions, click the **Printer icon** to print your Completion Certificate.

| ← <sup>Back</sup><br>Completed Work |                                                                                   |                              | ?                   |
|-------------------------------------|-----------------------------------------------------------------------------------|------------------------------|---------------------|
| Show Completions: All               | •                                                                                 |                              |                     |
| Completion Date *                   | Title                                                                             | Status All 🔹                 | Action              |
| 6/20/2019 11:58 AM                  | Preventing Discrimination and<br>Harassment in Health Care -<br>Associate version | Online Complete              | ē                   |
| Items: 1                            |                                                                                   | * All dates are for America/ | New York time zone. |

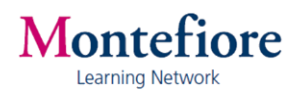

11. A window at the top of the screen gives the status of the print job. At the bottom of the screen, you will have the opportunity to open or save the PDF file.

| Reports                                                                                                    |                                    |
|----------------------------------------------------------------------------------------------------|------------------------------------|
| Please wait<br>Report Title Certificate of Completion<br>Status Succeeded<br>Your report is being generated now, and will be delivered to your browser when it has completed as long a<br>you close the page, the report will be automatically cancelled.) | as you do not close this page. (If |
|                                                                                                    |                                    |
|                                                                                                    |                                    |
|                                                                                                    |                                    |
|                                                                                                    |                                    |
|                                                                                                    |                                    |
|                                                                                                    |                                    |

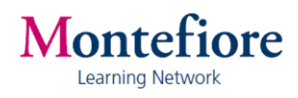

Here is what your Certificate will look like:

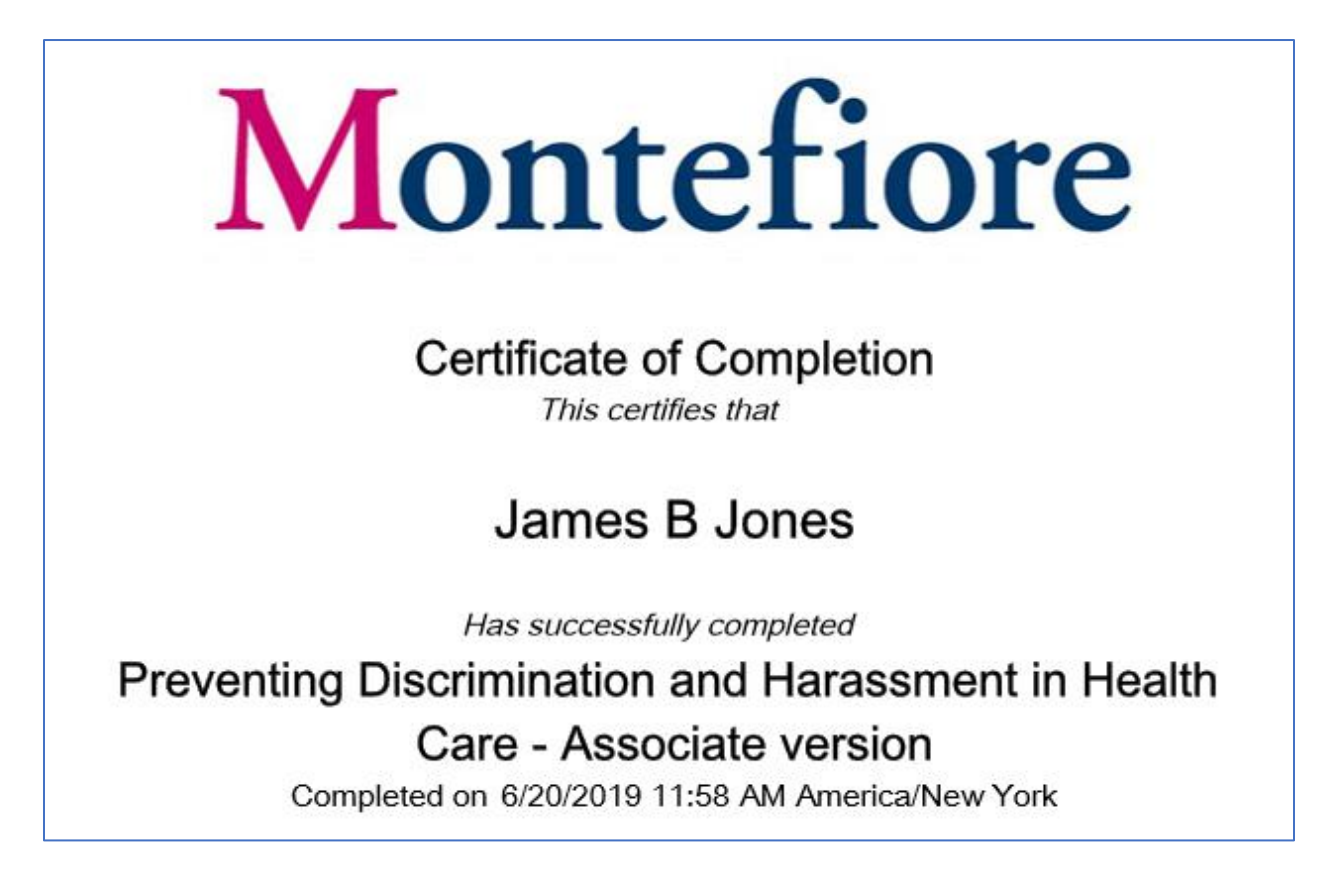

Be sure to print a copy of your Certificate of Completion.

# **Technical Support**

Contact the Montefiore Learning Network at: (718) 920-8787 or learningnetwork@montefiore.org

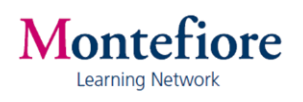